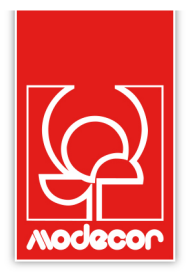

# COME INIZIARE PRZYGOTOWANIE DO UŻYCIA

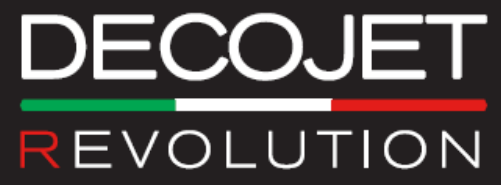

### Indice - Spis treści

| Garanzia di alimentarietà – Foodsafe guarantee – Alimentary Certification2     |
|--------------------------------------------------------------------------------|
| Installazione stampante e prima accensione - Printer set-up2                   |
| Impostazione qualità consigliata da stampante – Quality settings5              |
| Pannello di comandi - Operation panel11                                        |
| Impostazione qualità consigliata da pc – Quality settings12                    |
| Utilizzo del cassetto posteriore e dei supporti – Use of rear tray and media13 |
| Eseguire una copia semplice - Copy in stand alone14                            |
| Eseguire una copia con adatta pagina - copy with auto fit to page14            |
| Stampa di una foto da pc - Print a photo from your pc16                        |
| Sostituzione serbatoi - Tank Replacement17                                     |
| Acquisizione immagine da pc - Scanning image with PC20                         |
| Utilizzo degli inchiostri - Use of inks                                        |
| Eseguire la pulizia della testina - Printhead Cleaning23                       |
| Decojet Revolution Service Page                                                |

#### Garanzia di alimentarietà – Gwarancja bezpieczeństwa żywnościowego

Il mancato utilizzo di consumabili Modecor (supporti, serbatoi ecc), comporterà la decadenza della garanzia e della certificazione di alimentarietà. Nie stosowanie elementów Modecor (nośniki nadruku, zbiorniki itp) unieważnia gwarancję i certyfikat bezpieczeństwa żywnościowego).

# Installazione stampante e prima accensione - Montaż drukarki i pierwsze włączenie

- Disimballare la stampante <u>Conservare gli</u> <u>imballi originali per la garanzia – Rimuovere con</u> <u>attenzione tutti fermi</u> Rozpakować drukarkę – <u>Zachować oryginalne</u> <u>opakowanie w celach gwarancyjnych – Ostrożnie</u> <u>usunąć wszystkie blokady</u>
- 2. Rimuovere i tappi dai tubi Zdjąć zatyczki z węży
- Appoggiare i serbatoi su un piano e rimuovere i tappi dal foro di presa d'aria Umieścić zbiorniki na płaszczyźnie i zdjąć zatyczki z otworu wlotowego

 Capovolgere i serbatoio sotto sopra e rimuovere i tappi del serbatoio
 Odwrócić zbiorniki do góry dnem i zdjąć zatyczki

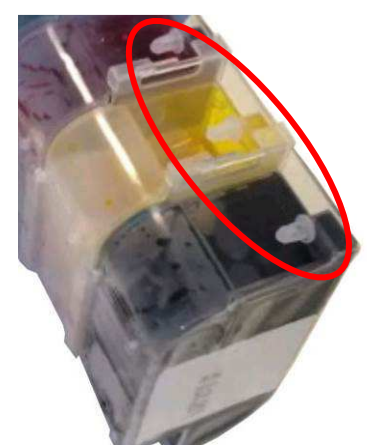

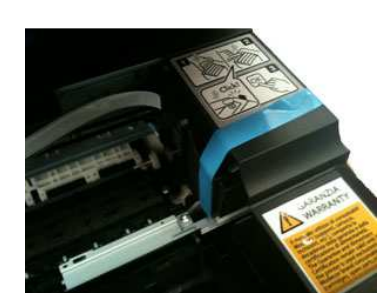

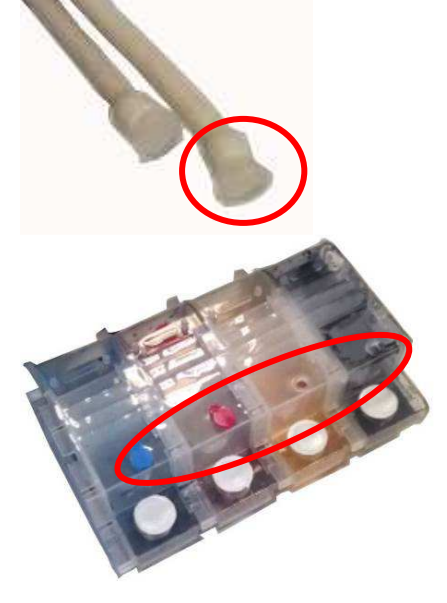

5. Collegare a ciascun tubo il suo serbatoio corrispondente (porre attenzione ai colori dei tubi e dei serbatoi)

Do każdego węża podłączyć odpowiadający mu zbiornik (zwrócić uwagę na kolor węży i zbiorników)

6. Inserire i serbatoi nell'apposito contenitore Włożyć zbiorniki do odpowiedniego pojemnika

 Agganciare il contenitore dei serbatoi alla stampante Podłączyć pojemnik ze zbiornikami do drukarki

8. Fare attenzione a non schiacciare i tubi porta inchiostro

Uważać, aby nie zgnieść węży dostarczających barwnik

- 9. Collegare il cavo di alimentazione Podłączyć kabel zasilający
- 10. Accendere la stampante Włączyć drukarkę
- 11. Selezionare la lingua e il paese Wybrać język lub kraj

Lingua/Language ▶ Italiano

Język ►Polski

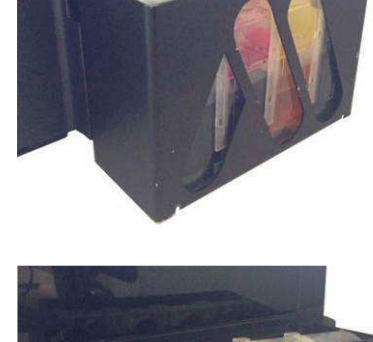

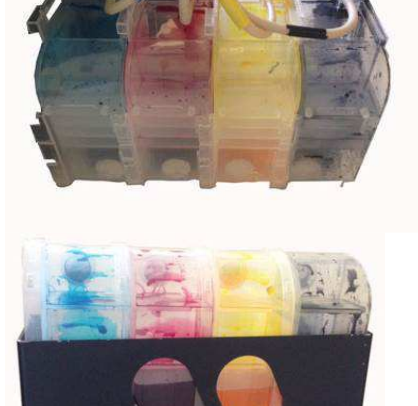

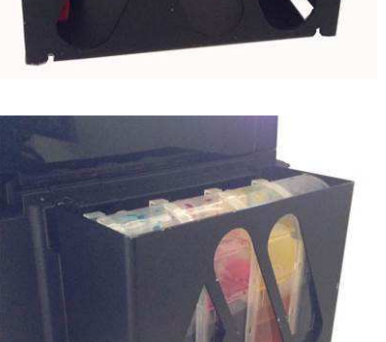

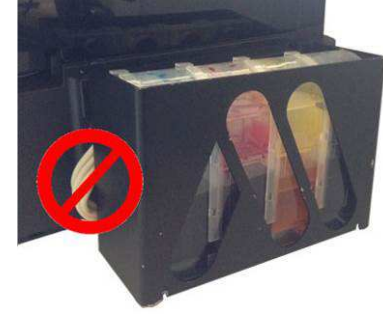

12. Selezionare ora legale Ustawić czas letni

13. Selezionare il formato data Wybrać format daty

- 14. Immettere la data Wpisać date
- 15. Selezionare il formato ora Wybrać format godziny

#### 16. Immettere l'ora Wpisać godzinę

- 17. Attendere la fine della inizializzazione Poczekać na zakończenie inicjalizacji
- Quando compare il messaggio: "Vedere il foglio...", Tenere premuto per 3 secondi il tasto OK per

avviare le operazioni di inizializzazione (durata 20 Minuti)

Gdy pojawi się komunikat: "Patrz strona...",

Paese/Area

► Italia

Kraj/Region

► Polska

Tempo risparmio diurno ►Off

Czas letni ►Off

Data:

♦gg.mm.aaaa

Data: ♦dd.mm.rrrr

Data: ♦01.01.2012

Data: ♦01.01.2012

Ora: 00:00

Godzina: 00:00

Ora:

**♦**gg.mm.aaaa

Godzina: ♦24 godz.

Inizializzazione...

Inicjalizacja...

Vedere il foglio di configu

Patrz strona konfig.

Przytrzymać przez 3 sekundy przycisk OK, aby rozpocząć inicjalizację (czas trwania 20 Minut)

19. Attendere la fine del caricamento inchiostro Poczekać na zakończenie ładowania barwnika

| Caricam. Inchiostro | Att  |
|---------------------|------|
| Ładow. BarwnikaOc.  | zek. |

# Impostazione qualità consigliata da stampante – Ustawienia jakości na drukarce

- 1. Premere il tasto Menu Wcisnąć przycisk Menu
- 2. Impostare la voce layout con Margini Ustawić w pozycji layout na Marginesy
- 3. Impostare la voce Formato con A4 Ustawić w pozycji Format na A4

- ♦1.Layout
- ► Margini
- ♦1.Layout
- ► Marginesy
- ♦3.Formato
- A4
- ♦3.Format
  - A4
- ♦4.Tipo Carta Carta Com.
- ♦4.Rodzaj Papieru Papier Zwykły
- ♦5.Qualità
  - ► Migliore
- ♦5.Jakość
- ►Wysoka

- 4. Impostare il tipo carta a carta comune
  - Ustawić rodzaj papieru na papier zwykły
- 5. Impostare la qualità a Migliore Ustawić jakość na Wysoka

#### Installazione software - Instalacja oprogramowania

- 1. Inserire il cd del software nel computer Włożyć CD z oprogramowaniem do komputera
- 2. Cliccare su avanti Kliknąć na dalej
- 3. Cliccare su Avvio e connessione

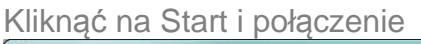

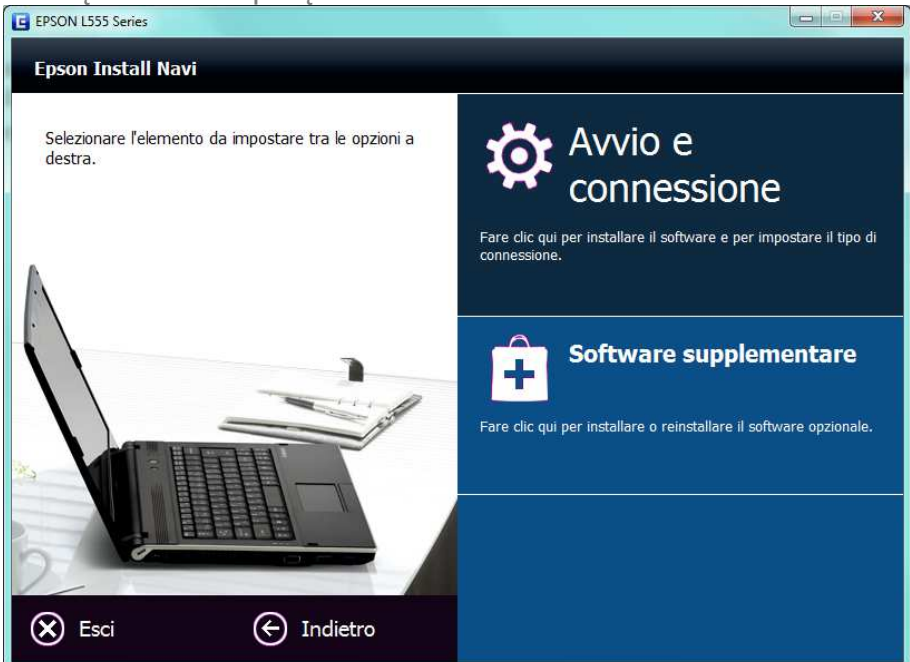

4. Rimuovere la spunta da "Installazione della versione più recente" e cliccare su Installa

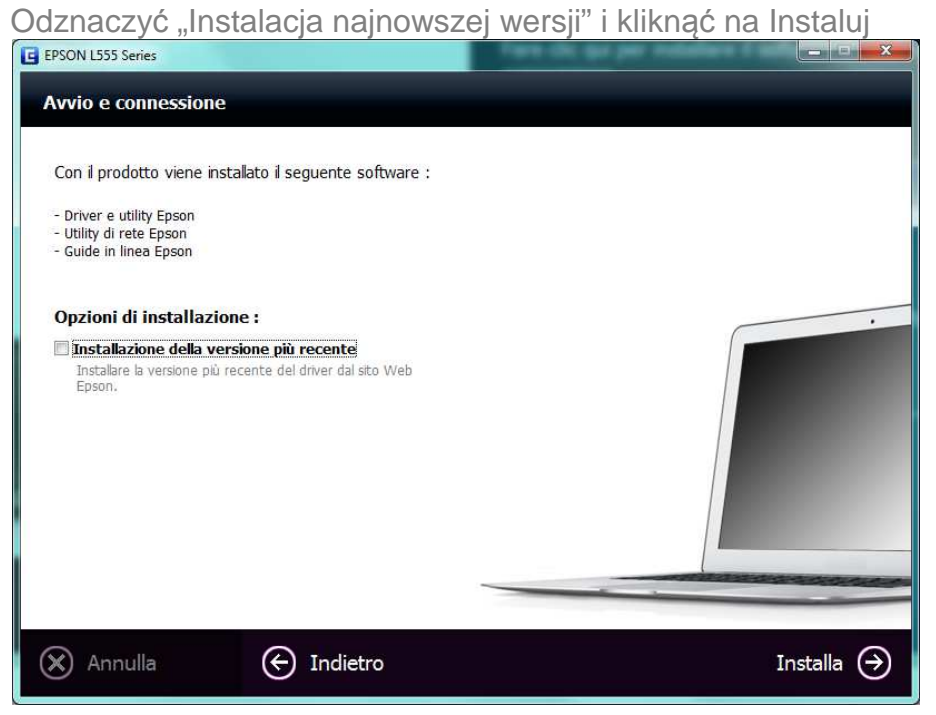

5. Collegare la stampante al computer ed accenderla e cliccare su avanti Podłaczyć drukarke do komputera i właczyć ja, kliknać na dalej

| G EDCON 1555 Series                                                                                               | x |
|----------------------------------------------------------------------------------------------------|---|
|                                                                                                    |   |
| Nota                                                                                                    |   |
|                                                                                                    |   |
|                                                                                                    |   |
| Prima di procedere con l'impostazione successiva, assicurarsi che il caricamento dell'inchiostro sia completato e |   |
| che la spia di alimentazione sia accesa.                                                                          |   |
| Se il caricamento dell'inchiostro non è completato, potrebbe non risultare possibile effettuare correttamente le  |   |
| impostazioni per il prodotto.                                                                                     |   |
|                                                                                                    |   |
|                                                                                                    |   |
|                                                                                                    |   |
| ☑ Il caricamento dell'inchiostro è completato.                                                                    |   |
| X Annulla Avanti 🔿                                                                                                | ) |

6. Cliccare Connessione cablata USB

Wybrać połączenie okablowane USB

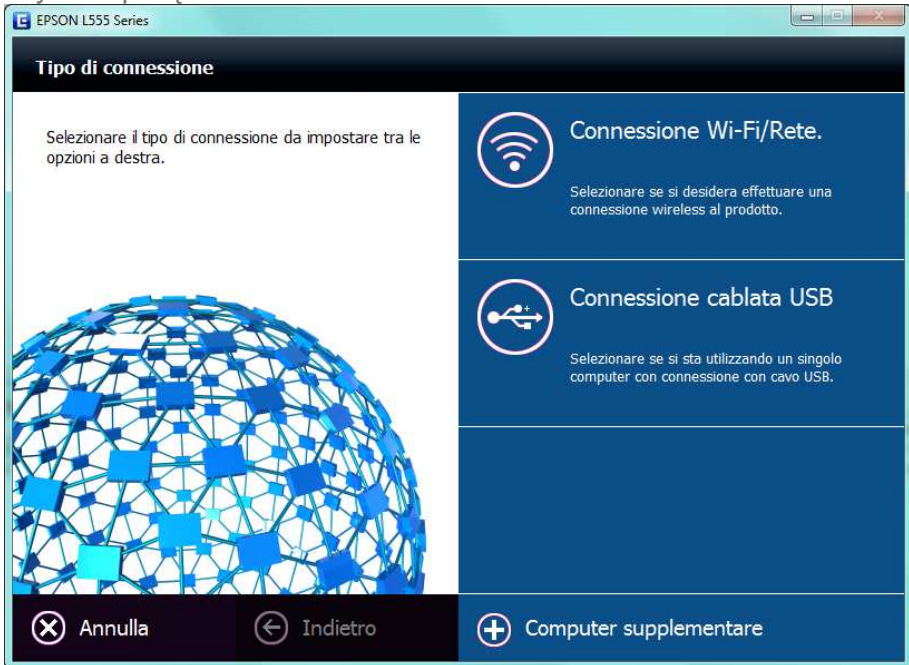

#### 7. Cliccare su avanti

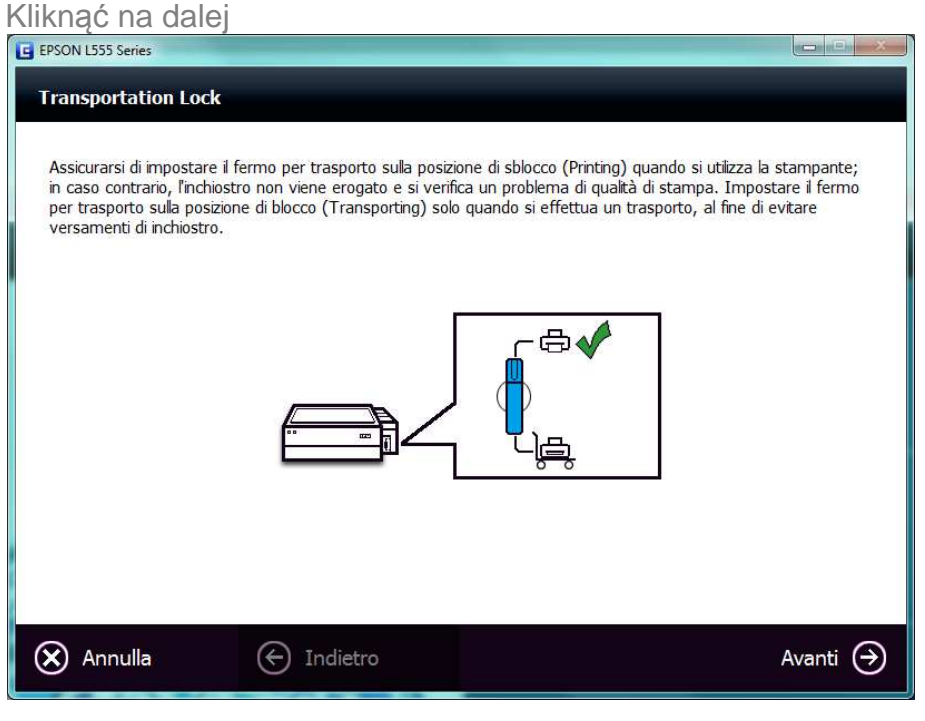

8. Selezionare "non installare" e cliccare su Avanti

Wybrać "nie instaluj" i kliknąć na Dalej

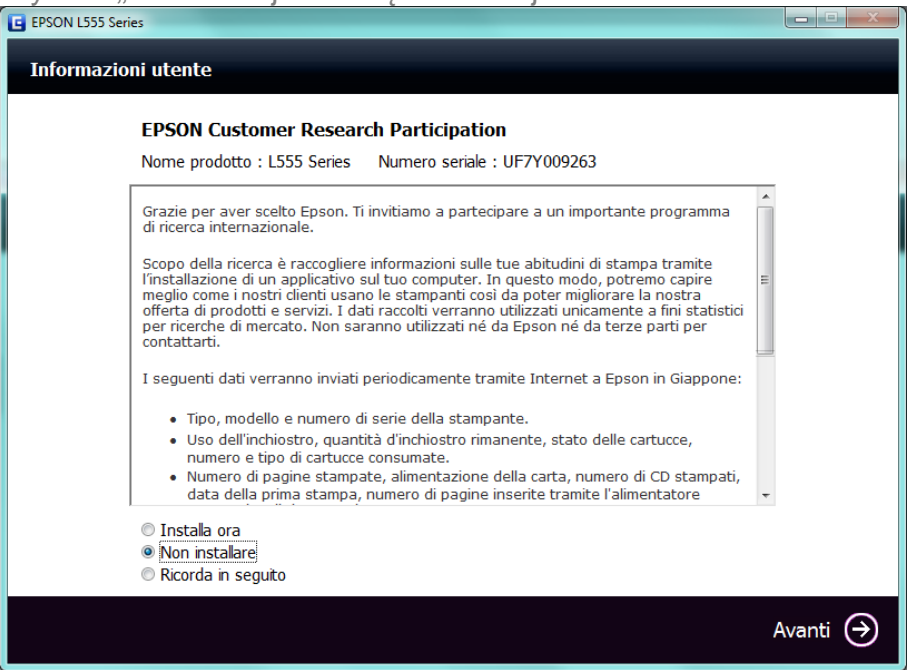

#### 9. Cliccare Avanti

| Kliknąć na Dalej                                                            |          |
|-----------------------------------------------------------------------------|----------|
| EPSON L555 Series                                                           |          |
| Informazioni utente                                                         |          |
| Registrazione prodotto in linea                                             |          |
| Nome prodotto : L555 Series Numero seriale : UF7Y009263                     |          |
| Grazie per aver acquistato un prodotto Epson. Registrare il prodotto Epson. |          |
| Selezionare il paese/la regione. Italia                                     |          |
| 🕜 Registra                                                                  | Avanti 🄿 |

#### 10. Cliccare Esci

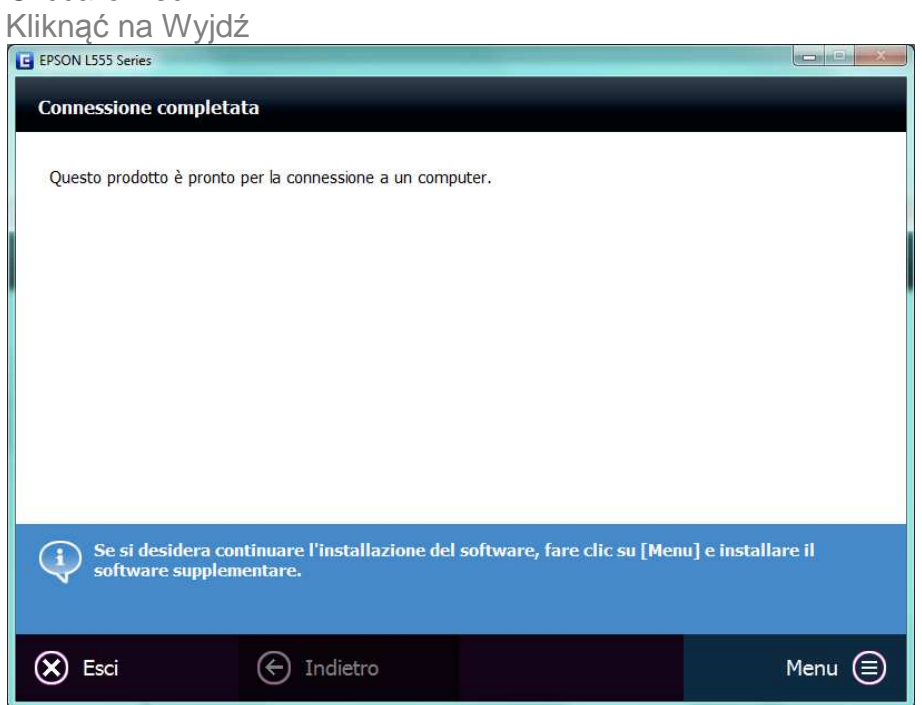

#### 11. Cliccare ok e riavviare il pc

Kliknąć na ok i ponownie uruchomić PC

| EPSON L555 Series           |                            |
|-----------------------------|----------------------------|
| Per usare il software, occo | rre riavviare il computer. |
|                             | OK                         |

#### Pannello di comandi - Panel sterowania

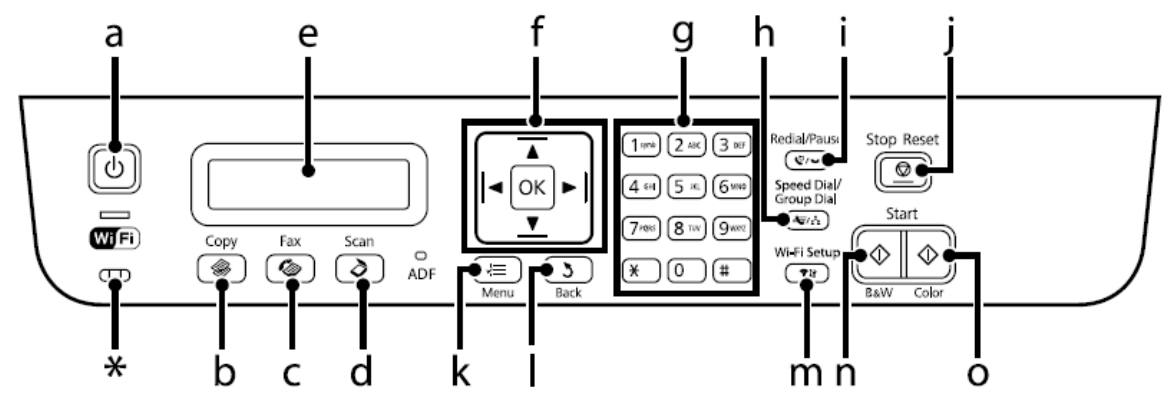

- a. Accende e spegne il prodotto Włącza i wyłącza produkt
- Accede alla modalità di copia Wchodzi do trybu kopiowania
- c. Accede alla modalità fax Wchodzi do trybu fax
- d. Accede alla modalità di scansione. Wchodzi do trybu skanowania
- e. Schermo LCD Ekran LCD
- f. Seleziona le foto e i menu. Usare ▲ e ▼ per specificare il numero di copie. Wybiera zdjęcia i menu. Użyć ▲ i ▼, aby wybrać liczbę kopii.
- g. Specifica la data/ora, il numero di copie e i numeri di fax. A ogni pressione, immette i caratteri alfanumerici e alterna tra lettere maiuscole, minuscole e numeri. Premere il simbolo 1 per accedere ai simboli, quali cancelletto (#), piu (+) e apostrofo ('). Wybrać datę/godzinę, liczbę kopii i numery fax. Przy każdym wciśnięciu wprowadza znaki alfanumeryczne i zmienia duże litery, małe i numery. Wcisnąć symbol 1 aby uzyskać dostęp do symboli, takich jak krzyżyk (#), plus (+) i apostrof (').
- h. Visualizza l'elenco dei numeri rapidi/numeri di gruppo.
   Wyświetla listę znaków szybkiego wyboru/znaków grupowych.
- i. Visualizza l'ultimo numero composto. Quando si immettono numeri in modalita fax, inserisce un simbolo di pausa (-), che funge da pausa breve durante la composizione.

Wyświetla ostatni wpisany numer. Gdy wpisuje się numery w trybie fax, prowadza symbol pauzy (-), który pełnia funkcję krótkiej pauzy podczas wpisywania

- j. Interrompe l'operazione in corso o inizializza le impostazioni correnti Przerywa trwającą czynność lub inicjalizuje bieżące ustawienia
- k. Visualizza impostazioni dettagliate per ciascuna modalità
   Wyświetla szczegółowe ustawienia każdego trybu
- I. Annulla/torna al menu precedente Anuluje/powraca do poprzedniego menu
- m. Wi-Fi setup Wi-Fi setup
- n. Avvia l'operazione di copia/scansione/fax in bianco e nero. Uaktywnia kopiowanie/skanowanie/fax na czarno-biało
- o. Avvia l'operazione di copia/scansione/fax a colori Uaktywnia kopiowanie/skanowanie/fax na kolorowo

#### Impostazione qualità consigliata da pc – Ustawienia jakości na PC

- 1. Selezionare il menù stampanti del computer Wybrać na komputerze menu drukarek
- Cliccare con il tasto destro sulla stampante e selezionare la voce Preferenze stampa... Kliknąć prawym przyciskiem na drukarkę i wybrać pozycję Preferencje drukowania...

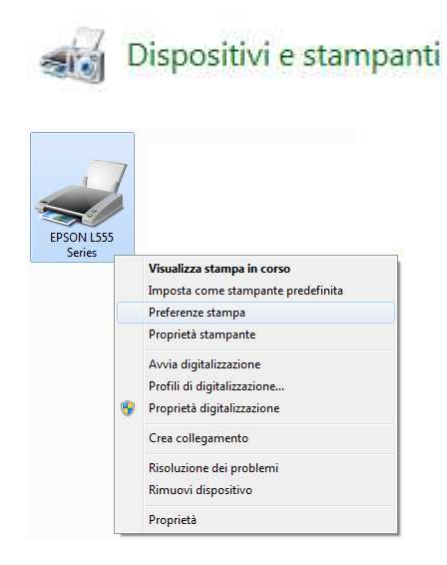

3. Nella voce qualità impostare Alto e confermare cliccando su OK

W pozycji jakości wybrać Wysoka i potwierdzić klikając na OK

| rate operating only                                                                                            |                                     |                                                                                                    |
|----------------------------------------------------------------------------------------------------|-------------------------------------|----------------------------------------------------------------------------------------------------|
| Preimpostazioni di stampa Aggiungi/Rimuovi preimpostazioni                                                     | Formato<br>documento                | A4 297 x 210 mm                                                                                                    |
| <ul> <li>Documento - Rapido</li> <li>Documento - Qualità standard</li> <li>Documento - Alta qualità</li> </ul> | Orientamento                        | Verticale Orizzontale                                                                                                    |
| 12 Documento - 2-su                                                                                            | Tipo di carta                       | carte comuni 🗸                                                                                                    |
| Documento - Scala grigi Rapido Documento - Scala di grigi                                                      | Qualità                             | Alto                                                                                                    |
|                                                                                                    | Colore                              | Bozza                                                                                                    |
|                                                                                                    | 📃 Stampa doppi                      | o   Altre impostazioni                                                                                                    |
|                                                                                                    | Multipagina                         | Off   Ordine di pagina                                                                                                    |
|                                                                                                    | Multipagina<br>Copie 1              | Off     Ordine di pagina       Image: Constraint of the second second |
|                                                                                                    | Multipagina<br>Copie 1<br>Anteprima | Off       Ordine di pagina         Image: Constraint of the second second                  |

# Utilizzo del cassetto posteriore e dei supporti – Użycie tylnej szuflady i

#### nośników

- 1. Ribaltare la protezione dell'alimentatore in avanti Odwrócić osłonę podajnika do przodu
- 2. Estrarre il supporto della carta e il vassoio di uscita, quindi sollevare il dispositivo di arresto -Lasciare uno spazio sufficiente davanti alla stampante in modo che il supporto possa essere espulso completamente

Wyjąć podajnik papieru i tackę wyjścia, następnie podnieść urządzenie zatrzymujące - Z przodu drukarki pozostawić odpowiednie miejsce, aby całkowicie wyjąć nośnik

- 3. Far scorrere la guida laterale verso sinistra Przesunąć boczną prowadnicę w lewo
- Se il supporto risulta incurvato, appiattirlo o incurvarlo in senso contrario prima di caricarlo. La stampa su supporto incurvato, può favorire macchie di inchiostro sulle stampe e potrebbe danneggiare la stampante. Jeżeli nośnik jest wygięty, spłaszczyć go lub wygiąć w w drugą stronę.

Nadruk za wygiętym nośniku może doprowadzić do powstania plam oraz uszkodzenia drukarki

 Caricare il supporto alimentare con il lato stampabile rivolto verso l'alto, pareggiandolo contro il lato destro dell'alimentatore posteriore Włożyć nośnik spożywczy stroną nadruku do góry, wyrównując prawą stronę do tylnego podajnika.

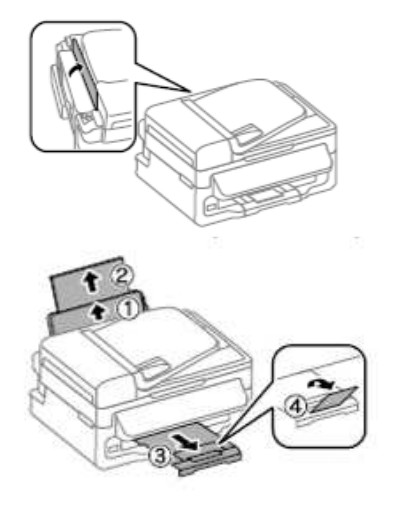

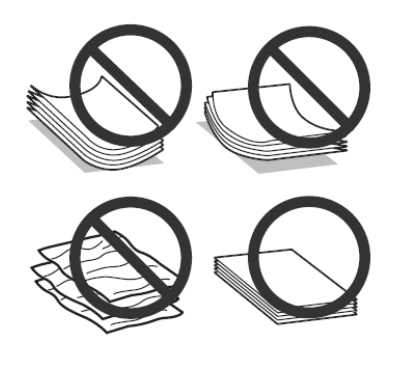

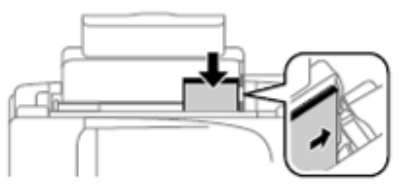

### N.B. Nel cassetto posteriore va introdotto un supporto per volta

Zwróć Uwagę Do tylnej szuflady wkłada się nośniki pojedynczo

#### Eseguire una copia semplice - Wykonać zwyczajną kopię

- Aprire il coperchio documenti e posizionare l'originale con il lato stampato verso il basso sul vetro dello scanner Otworzyć pokrywkę dokumentów i umieścić oryginał stroną nadruku do dołu, na szkle skanera
- 2. Far scorrere l'originale nell'angolo Przesunąć oryginał do rogu

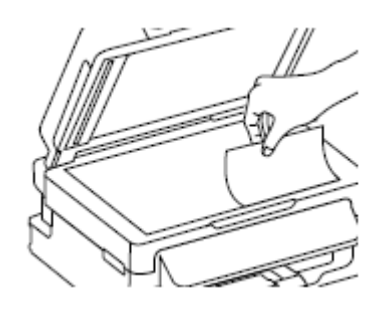

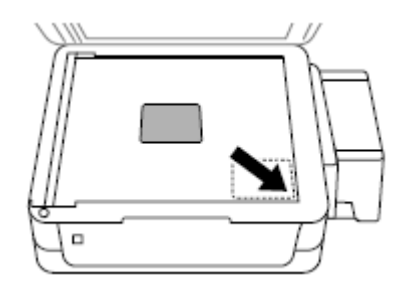

- 3. Chiudere il coperchio Zamknąć pokrywkę
- Premere il tasto colore per avviare la copia Wcisnąć przycisk koloru, aby uruchomić kopiowanie

Eseguire una copia con adatta pagina - Kopiowanie z automatycznym dopasowaniem strony

dopasowamem strony

skanera

- Aprire il coperchio documenti e posizionare l'originale con il lato stampato verso il basso sul vetro dello scanner Otworzyć pokrywkę dokumentów i umieścić oryginał stroną nadruku do dołu, na szkle
- 2. Far scorrere l'originale nell'angolo Przesunąć oryginał do rogu

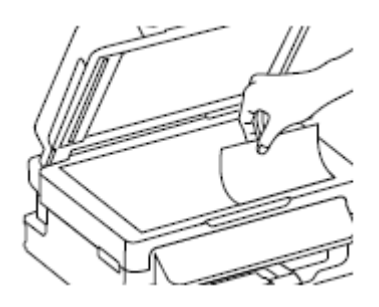

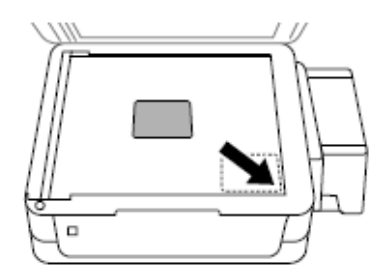

3. Chiudere il coperchio Zamknać pokrywke 4. Premere il tasto Copy Wcisnąć przycisk Kopiuj CopiaCopie:♦1A4/Cartacom./FormatoefKopiujCopie:♦1A4PapierZwykły/Format

- 5. Premere il tasto Menu Wcisnąć przycisk Menu
- 6. Selezionare Riduci/Ingranidisci e premere OK Wybrać Zmniejsz/Powiększ i wcisnąć OK
- ◆2.Riduci/Ingrandisci▶ Formato effettivo
- ♦2. Zmniejsz/Powiększ
- Enniejsz/Fowiększ
   Format rzeczywisty
- 7. Selezionare Adatta Pagina e premere il tasto OK Wybrać Dostosuj Stronę i wcisnąć przycisk OK
- 8. Tornare indietro utilizzando il tasto Back Wrócić do tyłu za pomocą przycisku Back
- 2.Riduci/Ingrandisci ¢Adatta pagina

2.Zmniejsz/Powiększ Dostosuj stronę

Copia Copie :**♦**1 A4/Carta com./AdattaPag

Kopiuj Kopii :**♦**1 A4/Papier Zw./Dost.Str.

 Premere il tasto colore per avviare la copia Wcisnąć przycisk koloru, aby uruchomić kopiowanie

### Stampa di una foto da pc - Drukowanie zdjęcia z PC

# Aprire la foto che si vuole stampare con il visualizzatore di immagini di windows e cliccare sul tasto stampa

Otworzyć zdjęcie, które chce się wydrukować za pomocą Windows Picture i kliknąć na przycisk drukuj

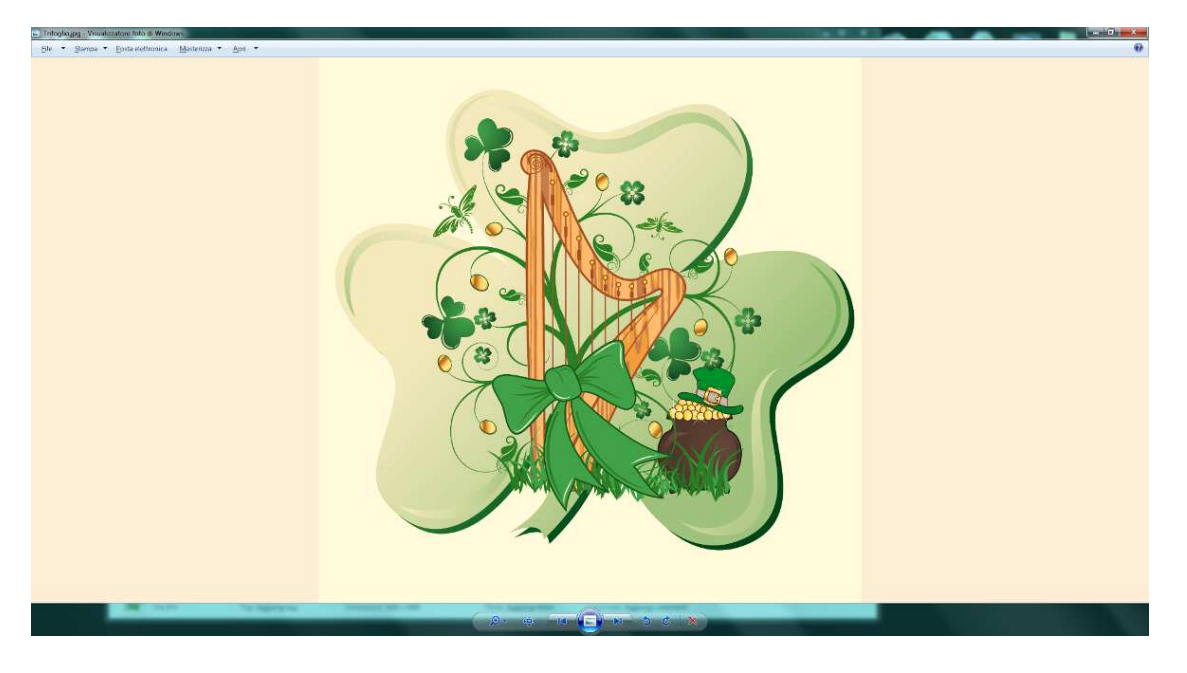

Entrati nella stampa guidata foto, selezionare la stampante Epson L555, verificare che la qualità di stampa sia alta, cliccare su stampa

Po wejściu do kreatora drukowania, wybrać drukarkę Epson L555, sprawdzić, czy jakość drukowania jest wysoka i kliknąć na drukuj

| <u>S</u> tampante: | <u>F</u> ormato: | <u>Q</u> ualità: | <u>T</u> ipo d | arta:                                | 6                |
|--------------------|------------------|------------------|----------------|--------------------------------------|------------------|
| EPSON L555 Series  | ▼ A4 297 x 210   | ▼ Alto           | ▼ carte        | comuni 👻                             | G                |
|                    | Pagina 1 di 1    |                  |                | Foto a pag<br>13 x 18 c<br>20 x 25 c | m. (2)<br>m. (1) |

#### Sostituzione serbatoi - Wymiana zbiorników

- Quando l'inchiostro è scarso o non più visibile all'interno del serbatoio procedere alla sostituzione del serbatoio Gdy w zbiorniku jest mało barwnika lub jej nie ma, należy go wymienić
- Sganciare il contenitore dei serbatoi dalla stampante Odczepić pojemnik ze zbiornikami od drukarki

3. Sfilare i serbatoi dal contenitore Wyjąć zbiorniki z pojemnika

4. Utilizzare la molletta in dotazione per bloccare i tubi

Użyć zacisku znajdującego się w wyposażeniu do zablokowania węży

5. Sganciare il serbatoio che si desidera sostituire Odczepić zbiornik do wymiany

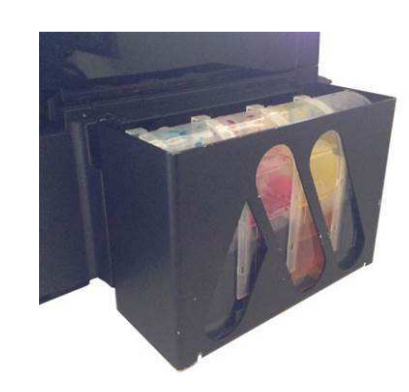

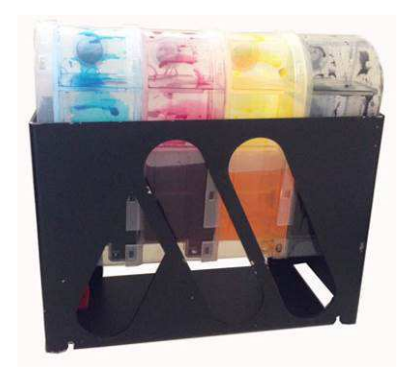

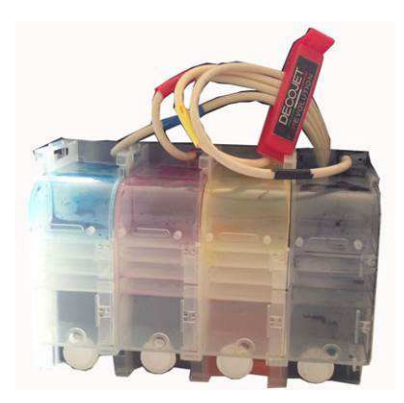

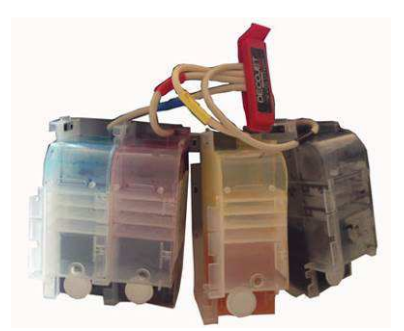

6. Prendere il nuovo serbatoio, e rimuovere il tappo dal foro di presa d'aria

Wziąć nowy zbiornik, zdjąć zatyczkę z otworu wlotowego

7. Capovolgere il serbatoio sotto sopra e rimuovere il tappo del serbatoio

Odwrócić zbiorniki do góry dnem i zdjąć zatyczki

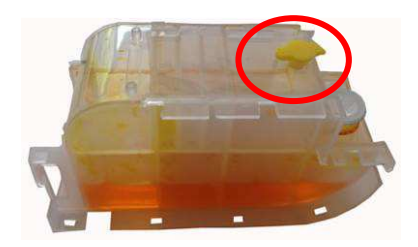

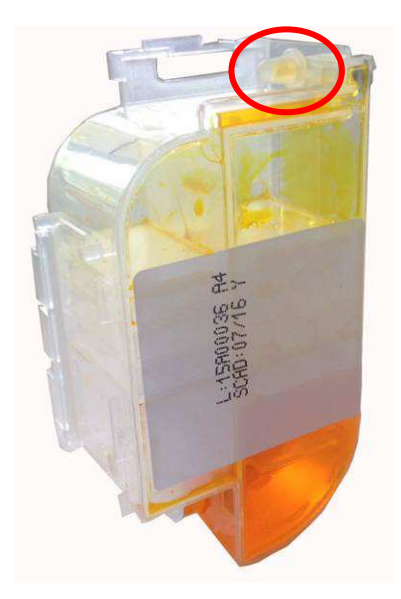

8. Collegare il tubo al serbatoio Podłączyć wąż do zbiornika

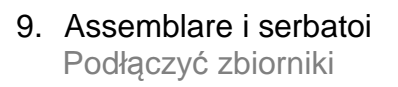

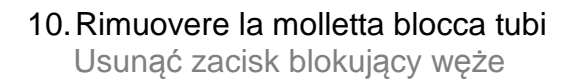

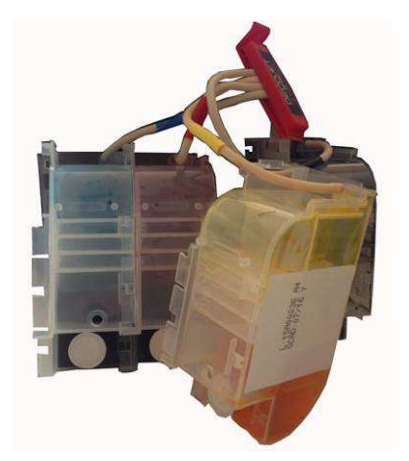

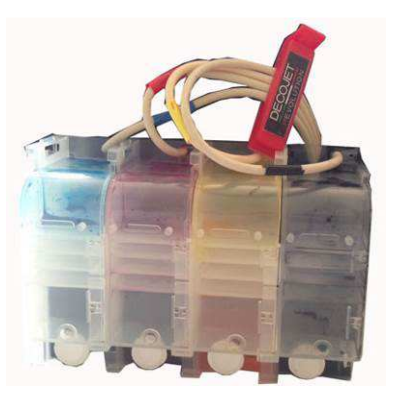

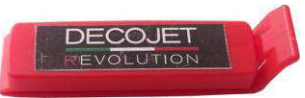

11. Inserire i serbatoi nel contenitore Włożyć zbiorniki do pojemnika

12. Agganciare il contenitore dei serbatoi alla stampante

Podłączyć pojemnik ze zbiornikami do drukarki

 Fare attenzione a non schiacciare i tubi porta inchiostro Uważać, aby nie zgnieść węży dostarczających

barwnik

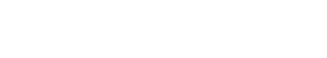

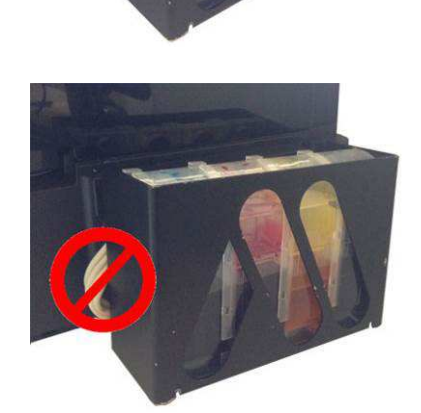

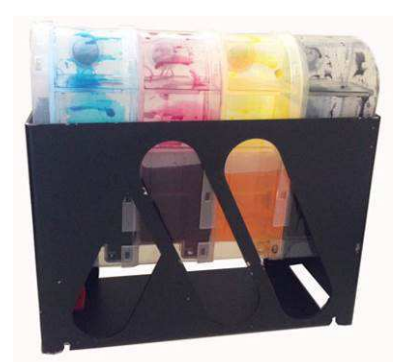

# Acquisizione immagine da pc – Skanowanie obrazów na PC

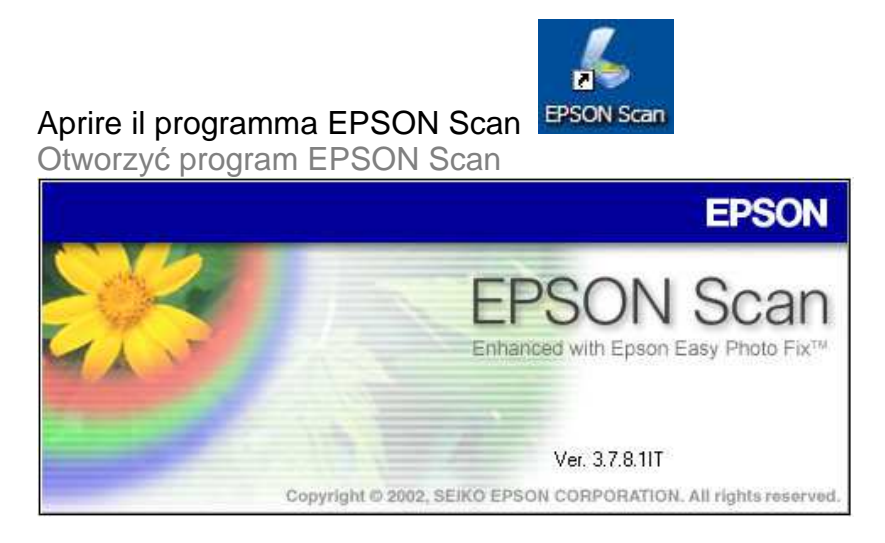

Cliccare sul pulsante Anteprima per vedere l'immagine presente sullo scanner Kliknąć na przycisk Widok, aby zobaczyć obraz znajdujący się na skanerze

| EPSON Scan                                                                                                    |                                                                                                    |                       |      |
|----------------------------------------------------------------------------------------------------|----------------------------------------------------------------------------------------------------|-----------------------|------|
| EPSON Scan                                                                                                    |                                                                                                    | Modalită:             |      |
| LICON                                                                                                    | Souri                                                                                                    |                       |      |
| Tipo immagine<br>Cologi    Cologi    Cologi    Cologi    Cologi    Cologi    Cologi    Cologi    Cologi    Cologi    Cologi    Cologi | Grigi                                                                                                    | ◯ <u>B</u> ianco & Ne | :10  |
| Destinazione                                                                                                    |                                                                                                    |                       |      |
| Origine doc <u>u</u> mento:                                                                                                    | Rilevamento                                                                                                    | Automatico 🛛 💌        |      |
| Dimensioni( <u>Z</u> ):                                                                                                    | A4(210 x 29                                                                                                    | 7 mm) 💉               |      |
| Orientamento:                                                                                                    | <ul> <li>Image: Second second sec</li></ul> | 0                     |      |
| Risoluzione:                                                                                                    | 300                                                                                                    | 🖌 dpi                 |      |
| Opzione Immagine                                                                                                    |                                                                                                    |                       |      |
| Miglioramento te:                                                                                                    | sto                                                                                                    |                       |      |
| 🔘 Separazione Are                                                                                                    | a                                                                                                    |                       |      |
| Migliora Colore:                                                                                                    | Rosso                                                                                                    | ~                     |      |
| Luminosi <u>t</u> à:                                                                                                    |                                                                                                    | 0[                    | 0    |
| Co <u>n</u> trasto:                                                                                                    |                                                                                                    | ••••••                | 0    |
|                                                                                                    |                                                                                                    |                       |      |
| Autor                                                                                                    |                                                                                                    | Annuisiani            | 2    |
| Antegi                                                                                                    | ima                                                                                                    |                       | -131 |
|                                                                                                    |                                                                                                    |                       |      |

#### Cliccare sul pulsante Acquisisci per salvare l'immagine sul PC

Kliknąć na przycisk Pobierz, aby zapisać obraz na PC

| Can         | Modo Office           | Nero     |
|-------------|-----------------------|----------|
| Bilevamento | O <u>B</u> ianco &    | Nero     |
| Bilevamento |                       |          |
| moramonico  | Automatico 💌          | ]        |
| 44(210 x 29 | 7 mm) 😽               |          |
|             | 0                     |          |
| 300         | 🖌 dpi                 |          |
|             | <u> </u>              |          |
|             | D <u>e</u> retinatura |          |
|             |                       |          |
| Rosso       | ~                     |          |
|             | 0                     | 0        |
|             | 0                     | 0        |
|             |                       |          |
|             | Acqui <u>s</u> isci   |          |
|             | Configurazio          | 00 v dpi |

#### Cliccare sul pulsante OK per confermare il salvataggio sul PC

Kliknąć na przycisk OK, aby potwierdzić zapisanie na PC

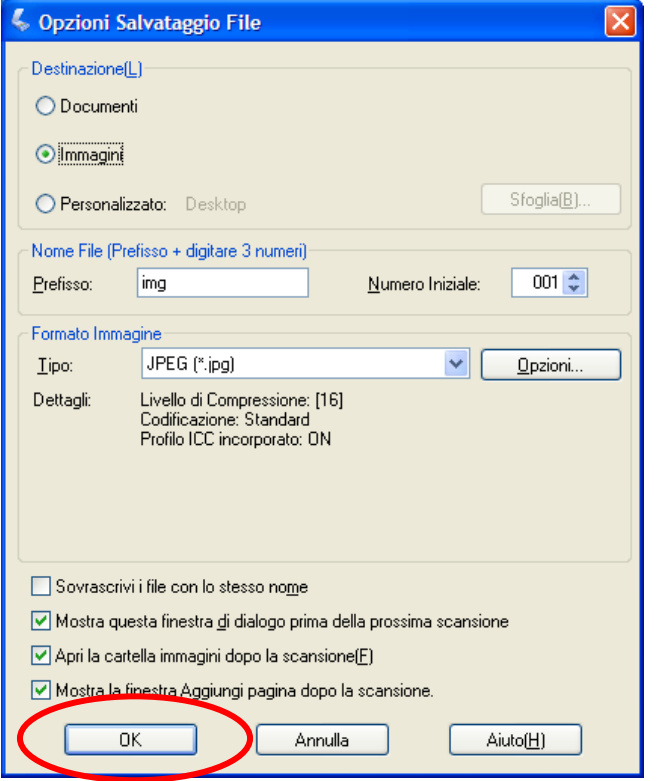

#### Selezione della lingua - Wybór języka

- 1. Premere il tasto Menu Wcisnąć przycisk Menu
- 2. Selezionare il menù Manutenzione e premere OK Wybrać w menu Konserwacja i wcisnąć OK
- 3. Selezionare la Lingua/Language e premere OK Wybrać Język/Language i wcisnąć OK

♦9.Manutenzione Premere OK.

♦9.Konserwacja Wcisnąć OK.

♦11.Lingua/Language
▶Italiano

Italiallo

♦11.Język
▶Polski

11.Lingua/Language ♦Italiano

11.Język

**♦**Polski

- Selezionare la lingua desiderata e premere OK Wybrać żądany język i wcisnąć OK
- Tornare indietro utilizzando il tasto Back Wrócić do tyłu za pomocą przycisku Back

#### Utilizzo degli inchiostri - Stosowanie barwników

Condizioni di utilizzo e conservazione per gli inchiostri alimentari

Zasady użytkowania i przechowywania barwników spożywczych

Temperatura di utilizzo: 18-25 °C Temperatura di conservazione: 18-25 °C Temperatura di conservazione: 18-25 °C Temperatura przechowywania: 18-25 °C Indicazioni generali: Proteggere dai raggi solari.

Non agitare gli inchiostri prima dell'installazione. Ogólne zalecenia: Chronić przed działaniem promieniowania słonecznego. Przed zamontowaniem nie wstrząsać barwników.

#### Eseguire la pulizia della testina - Wykonać czyszczenie głowicy

1. Premere il tasto Menu Wcisnąć przycisk Menu

bottone colore

przycisk koloru

4. Attendere la fine della pulizia

2. Selezionare il menù Manutenzione e premere OK Wybrać w menu Konserwacja i wcisnąć OK

3. Selezionare la voce Pulizia testina e premere il

Wybrać pozycję Czyszczenie głowicy i wcisnąć

- ♦9.Manutenzione Premere OK.
- ♦9.Konserwacja Wcisnąć OK.
- ♦2.Pulizia testinePremere Col.

\$2.Czyszczenie głowic Wcisnąć Kol.

Pulizia...

Czyszczenie...

5. Per terminare la pulizia premere 1 Aby zakończyć czyszczenie wcisnąć 1

Poczekać na zakończenie czyszczenia

Completo 1:Fine 2:Contr. ugelli

Zakończone 1:Koniec 2:Kontr. dysz

6. Tornare indietro utilizzando il tasto Back Wrócić do tyłu za pomocą przycisku Back **Decojet Revolution Service Page** 

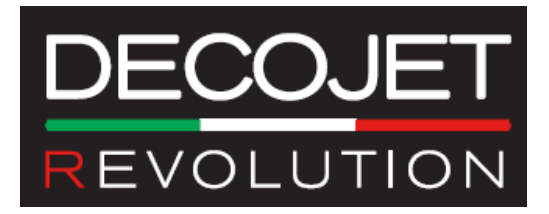

GENT.LE CLIENTE,

ACCEDENDO AL LINK <u>http://www.decojet.it/revolution.html</u> POTRÁ SCARICARE IL SOFTWARE **DECOJET CREATOR** E IL **MANUALE D'ISTRUZIONE.** 

SZANOWNY KLIENCIE,

WCHODZĄC NA STRONĘ<u>http://www.decojet.it/revolution.html</u> BĘDZIESZ MÓGŁ POBRAĆ OPROGRAMOWANIE **DECOJET CREATOR** ORAZ **INSTRUKCJĘ OBSŁUGI.** 

LIEBER KUNDE,

CLICKEN SIE HIER <u>http://www.decojet.it/revolution.html</u> UM DIE SOFTWARE **DECOJET CREATOR** UND **BENUTZERHANDBUCH** HERUNTERZULADEN.

CHER CLIENT,

ENTREZ DANS LE SITE <u>http://www.decojet.it/revolution.html</u> POUR TÉLÉCHARGER LE SOFTWARE **DECOJET CREATOR** ET LA **GUIDE DES OPÉRATIONS DE BASE**.

QUERIDO CLIENTE,

ACCEDA A LA PÁGINA WEB <u>http://www.decojet.it/revolution.html</u> PARA DESCARGAR EL SOFTWARE **DECOJET CREATOR** Y EL **MANUAL DE FUNCIONAMENTO BÁSICO**.

QUERIDO CLIENTE,

ACEDA Á PAGINA WEB <u>http://www.decojet.it/revolution.html</u> PARA FAZER O DOWNLOAD DO SOFTWARE **DECOJET CREATOR** E A **GUIA DE OPERAÇÕES BÁSICAS**.